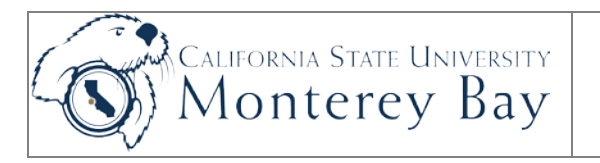

# PO Life Cycle Report

Finance users use this job aid to obtain detailed (including cancelled transactions) information for transactions as it flows through the purchasing and accounts payable systems. Details about requisitions, purchase orders, receiving and or vouchers are displayed.

#### **Review/Approval History**

| Date         | Ву     | Action   | Pages |
|--------------|--------|----------|-------|
| July 14 2010 | JStone | Original | 4     |
|              |        |          |       |
|              |        |          |       |
|              |        |          |       |
|              |        |          |       |
|              |        |          |       |

#### TABLE OF CONTENTS

| Po Life Cycle Report (CSUPO010): | .2  |
|----------------------------------|-----|
| Navigation                       | 2   |
| Set up Run Control               | . 2 |
| Run Report                       | 3   |
| Report Example                   | 4   |

# Po Life Cycle Report (CSUPO010):

#### Navigation:

Main Menu > Purchasing > Purchase Orders > Reports > CSU PO Life Cycle Report

### Set up Run Control

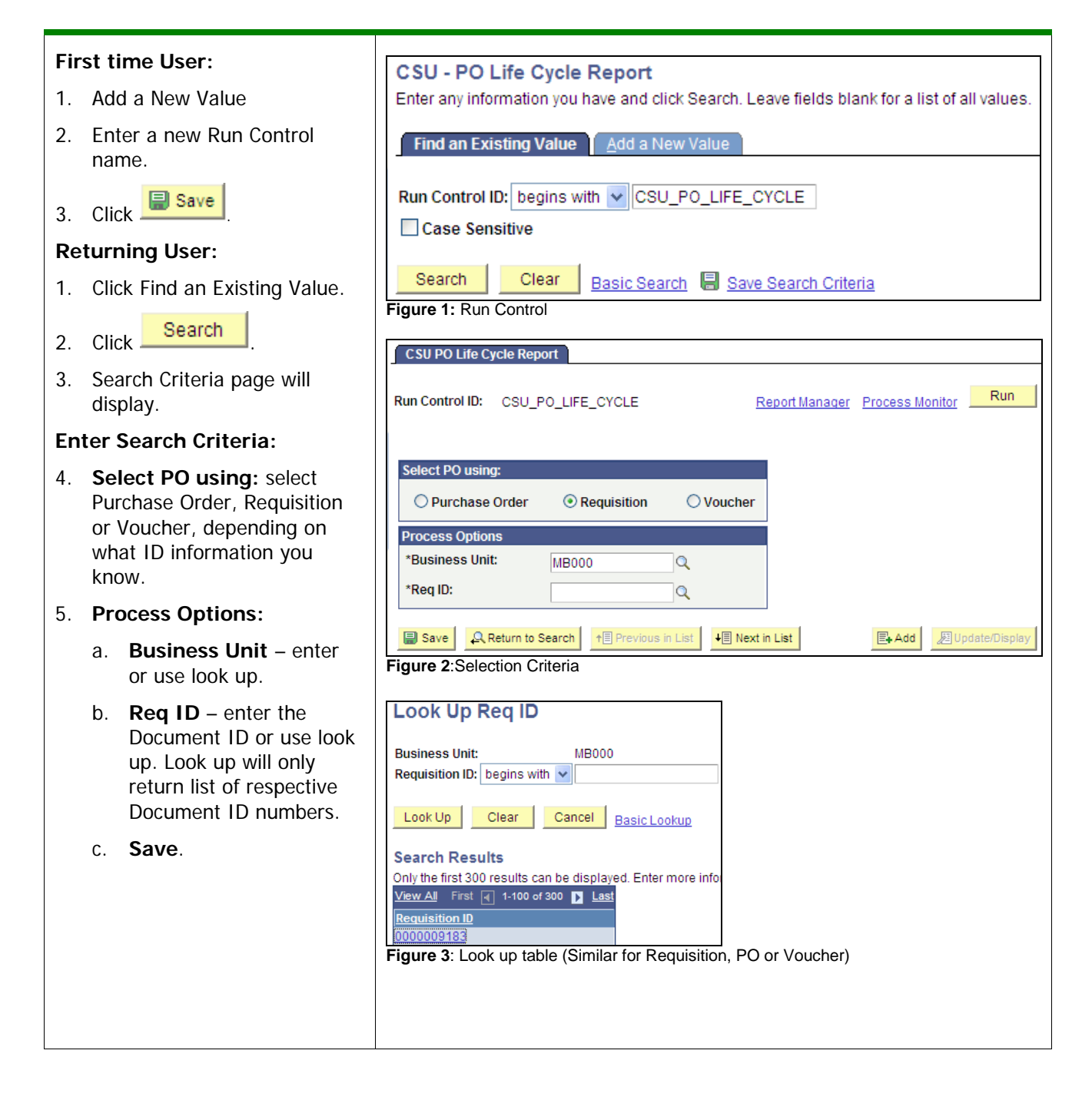

## **Run Report**

![](_page_2_Figure_1.jpeg)

## Report Example

| Report ID: CSUP0010<br>Operator : frak7001                                                                                                    | Cal State Univ - Monterey Bay Page No : 1<br>Purchase Order Life Cycle Report Run Date: 07/15/2010                                                                                                    |
|----------------------------------------------------------------------------------------------------|----------------------------------------------------------------------------------------------------|
| Database : FMBSTG                                                                                                    | Run Time: 10:08:03                                                                                                    |
| Bus Unit: MB000<br>PO Id: 000008847<br>PO Dt: 07/06/2010<br>Vandor Id: 0000003004<br>Vandor Name: HBWLET-PACKARD CORPORAT                                                                                                    | PO Raf: Changa Order #: 000<br>PO Type: General Change Order Date:<br>PO Buyer: salas105<br>PO Status: Dispatch                                                                                                    |
| Requisition Information:<br>Req id Ln/Sc/Ds Status Description                                                                                                    | Categ Cd Requestor Acont /Dept Id /Fund /Frog /Froject Id/Class Price UOM QTY FO Ln/Sc/Ds Total Amount                                                                                                    |
| 0000009183 1/1/1 Processed computers                                                                                                    | 20700 mala9105 616002/1006 /MB500/ / / 6,000.00 EA 3.0 1/1/1 18,000.00                                                                                                    |
|                                                                                                    | Total REQ 18,000.00                                                                                                    |
| In/Sc/Ds Stat Description Categ Due D<br>1/1/1 Open computers 00050 07/06/                                                                                                    | 9<br>ate Location Acont /Dept Id /Fund /Frog /Froject Id/Class Frice BOM OTH Total Tax Total Frg Total Mac Total Amoun<br>2010 RECEIVING 616002/1006 /ME500/ / / 6,000.00 EA 3.0 0.00 0.00 0.00 18,000.0                                                                                                    |
|                                                                                                    | Total PO 3.0 0.00 0.00 18,000.0                                                                                                    |
| Receipt Information:<br>ReceiverID Receipt Dt Line Status PO Ln/S                                                                                                    | c/Ds Date Received By Pack. Slip Bill of Lading Received Qty Accepted Qty                                                                                                    |
| 0000002012 07/06/2010 1 Received 1/1/                                                                                                    | 1 07/06/2010 parusess 3.0 3.0 3.0 Total RETV 3.0 3.0                                                                                                    |
| Voucher Information:                                                                                                    | 1.0 1.0                                                                                                    |
| Voucher ID Status Voucher Amount Vouch                                                                                                    | er Dt Invoice ID PO Ln/Sc/Ds Acont /Dept Id /Fund /Froject Id/Class Check# Check Dt Check Amount                                                                                                    |
| 00051285 0000 6 855 00 07/06                                                                                                    | /2010 Testing MP 1/1/1 616002/1006 /MB500/ / / 102558 07/06/2010 6 855 00                                                                                                    |
| 00051285 Open 6,855.00 07/06<br>00051286 Open 6,000.00 07/07                                                                                                    | /2010 Teating MP 1/1/1 616002/1006 /MB500/ / / 102558 07/06/2010 6,855.00<br>/2010 TESTING MP 1/1/1 616002/1111 /MB500/ / / 0.00                                                                                                    |
| 00051285 Open 6,855.00 07/06<br>00051286 Open 6,000.00 07/07<br>Total VCE 12,855.00<br>Ure 8: PO Life Cycle Report - S                                                                                                    | /2010 Testing MP 1/1/1 616002/1006 /MESOO/ / / 102558 07/06/2010 6,855.00<br>/2010 TESTING MP 1/1/1 616002/1111 /MESOO/ / / 0.00                                                                                                    |
| 00051285 Open 6, 855.00 07/06<br>00051286 Open 6, 000.00 07/07<br>Total VCR 12, 855.00<br>Uure 8: PO Life Cycle Report - S<br>Ogend:<br>eader Information                                                                                                    | Z2010 Testing NP   1/1/1   616002/1006   /MESO0/   /   102558   07/06/2010   6,855.00     Cono TESTING NP   1/1/1   616002/1111   /MESO0/   /   /   0.00     Sample   Displays Business Unit, PO Information (ID, date, Ref., type, buyer, status), Change                                                                                                    |
| ooost288 open 6,855.00 07/06<br>ooost286 open 6,000.00 07/07<br>rotal vm 12,655.00<br>gure 8: PO Life Cycle Report - S<br>egend:<br>leader Information                                                                                                    | /2010 Testing ND   1/1/1   616002/1006   /MESOO/   /   102558   07/06/2010   6.855.00     Contracting ND   1/1/1   616002/1111   /MESOO/   /   /   0.00     Sample   Displays Business Unit, PO Information (ID, date, Ref., type, buyer, status), Change order info., Vendor ID and Vendor name.   Contracting ND   Contracting ND                                                                                                    |
| 000011285   Open   6, 855.00   07/06     000051286   Open   6, 000.00   07/07     rotal vux   12, 655.00   07/07     gure 8: PO Life Cycle Report - S     egend:     leader Information     Requisition Information                                                                                                    | Joint Testing ND   1/1/1   616002/1016   /MESOO/   /   102558   07/06/2010   6.855.00     Sample   Displays Business Unit, PO Information (ID, date, Ref., type, buyer, status), Change order info., Vendor ID and Vendor name.   Displays Requisition ID and information by Requisition line including: Journal info., Status (e.g. processed), Line description, Catalog code, Requestor, Chart fields, Price, Units and Total Requisition Amount.                                                                                                    |
| 00051285   Open   6, 855, 00 07/06     00051286   Open   6, 000, 00 07/07     rotal vcr   12, 655, 00     gure 8: PO Life Cycle Report - S     egend:     leader Information     Requisition Information     PO Detail Information                                                                                                    | Joint Testing ND   1/1/1   #16002/1006   /MESOO/   /   102558   07/06/2010   6.855.00     Joint Testing ND   1/1/1   #16002/1111   /MESOO/   /   /   102558   07/06/2010   6.855.00     Sample   Displays Business Unit, PO Information (ID, date, Ref., type, buyer, status), Change order info., Vendor ID and Vendor name.   Displays Requisition ID and information by Requisition line including: Journal info., Status (e.g. processed), Line description, Catalog code, Requestor, Chart fields, Price, Units and Total Requisition Amount.     Displays same information as Requisitions as it applies to a Purchase Order.                                                                                                    |
| 00051285   Open   6, 855.00   07/06     00051286   Open   6, 000.00   07/07     Fotal VCE   12, 855.00   07/07     Fotal VCE   12, 855.00   07/07     Fotal VCE   12, 855.00   07/07     Fotal VCE   12, 855.00   07/07     Fotal VCE   12, 855.00   07/07     Fotal VCE   12, 855.00   07/07     Fotal VCE   12, 855.00   07/07     Fotal VCE   12, 855.00   07/07     Fotal VCE   12, 855.00   07/07     Fotal VCE   Fotal VCE   Fotal VCE     Fotal VCE   Fotal VCE   Fotal VCE     Fotal VCE   Fotal VCE   Fotal VCE     Fotal VCE   Fotal VCE   Fotal VCE     Fotal VCE   Fotal VCE   Fotal VCE     Fotal VCE   Fotal VCE   Fotal VCE     Fotal VCE   Fotal VCE   Fotal VCE     Fotal VCE   Fotal VCE   Fotal VCE     Fotal VCE   Fotal VCE   Fotal VCE     Fotal VCE   Fotal VCE   Fotal VCE     Fotal VCE   Fotal VCE <td>Z2010 Tusting ND   1/1/1   #16002/1006   /MESO0/   /   102558   07/06/2010   €.855.00     Z2010 TERTING ND   1/1/1   #16002/1111   /MESO0/   /   /   102558   07/06/2010   €.855.00     Sample   Displays Business Unit, PO Information (ID, date, Ref., type, buyer, status), Change order info., Vendor ID and Vendor name.   Displays Requisition ID and information by Requisition line including: Journal info., Status (e.g. processed), Line description, Catalog code, Requestor, Chart fields, Price, Units and Total Requisition Amount.     Displays same information as Requisitions as it applies to a Purchase Order.   Selects for Status = Received and displays received by and receipt date for each line item.</td>                                                                                                    | Z2010 Tusting ND   1/1/1   #16002/1006   /MESO0/   /   102558   07/06/2010   €.855.00     Z2010 TERTING ND   1/1/1   #16002/1111   /MESO0/   /   /   102558   07/06/2010   €.855.00     Sample   Displays Business Unit, PO Information (ID, date, Ref., type, buyer, status), Change order info., Vendor ID and Vendor name.   Displays Requisition ID and information by Requisition line including: Journal info., Status (e.g. processed), Line description, Catalog code, Requestor, Chart fields, Price, Units and Total Requisition Amount.     Displays same information as Requisitions as it applies to a Purchase Order.   Selects for Status = Received and displays received by and receipt date for each line item.                                                                                                    |
| 000011285   Open   6, 855, 00 07/06     000011286   Open   6, 000, 00 07/07     00001120   0000   0000     00001120   0000   01/07     00001120   0000   01/07     00001120   0000   01/07     00001120   0000   01/07     00001120   0000   01/07     00001120   0000   01/07     00001120   0000   01/07     00001120   0000   01/07     00001120   0000   01/07     00001120   0000   01/07     00001120   0000   01/07     0001120   0000   01/07     0001120   0000   01/07     0001120   0000   01/07     0001120   0000   01/07     0001120   0000   01/07     0001120   0000   01/07     0001120   0000   01/07     0001120   0000   01/07     0001120   0000   01/07     0001120   0000   01/07  <                                                                                                    | Z2010 Tuetting ND   1/1/1   #16002/1006   /MESOO/   /   102558   07/06/2010   €.855.00     Z2010 Tuetting ND   1/1/1   #16002/1111   /MESOO/   /   /   102558   07/06/2010   €.855.00     Sample   Displays Business Unit, PO Information (ID, date, Ref., type, buyer, status), Change order info., Vendor ID and Vendor name.   Displays Requisition ID and information by Requisition line including: Journal info., Status (e.g. processed), Line description, Catalog code, Requestor, Chart fields, Price, Units and Total Requisition Amount.     Displays same information as Requisitions as it applies to a Purchase Order.     Selects for Status = Received and displays received by and receipt date for each line item.     Displays Voucher ID, status, voucher amount and voucher date. Check #, check date and check amount is also displayed by Line. |
| 00091285   Open   6, 855, 00 07/06     00091285   Open   6, 000, 00 07/07     00091285   Open   12, 655, 00 07/07     0011   VCE   12, 655, 00 07/07     pure 8: PO Life Cycle Report - S   S     Segend:   Image: Segend segend segen | Zoto Testing ND   1/11   e1ecoo2/1006   /MESOO/   /   102558   07/06/2010   e1ecoo2     Sample     Displays Business Unit, PO Information (ID, date, Ref., type, buyer, status), Change order info., Vendor ID and Vendor name.     Displays Requisition ID and information by Requisition line including: Journal info., Status (e.g. processed), Line description, Catalog code, Requestor, Chart fields, Price, Units and Total Requisition Amount.     Displays same information as Requisitions as it applies to a Purchase Order.     Selects for Status = Received and displays received by and receipt date for each line item.     Displays Voucher ID, status, voucher amount and voucher date. Check #, check date and check amount is also displayed by Line.                                                                                               |